## Configurar mi correo en un dispositivo Android

1. Abre la aplicación de correo de tu dispositivo.

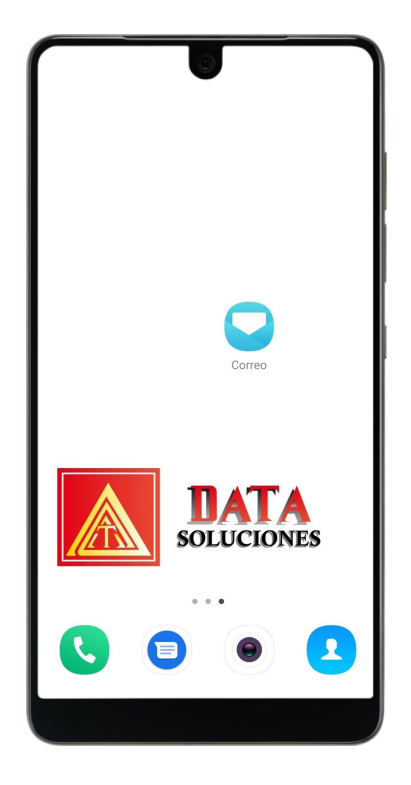

2. Selecciona la opción "Otras"

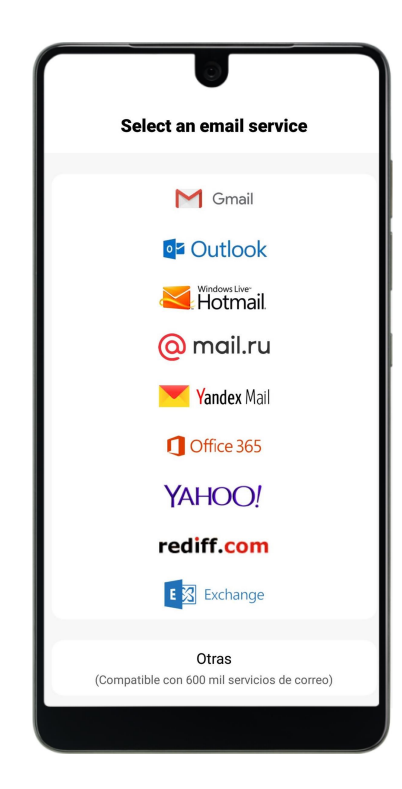

## 3. Ingresa tus datos.

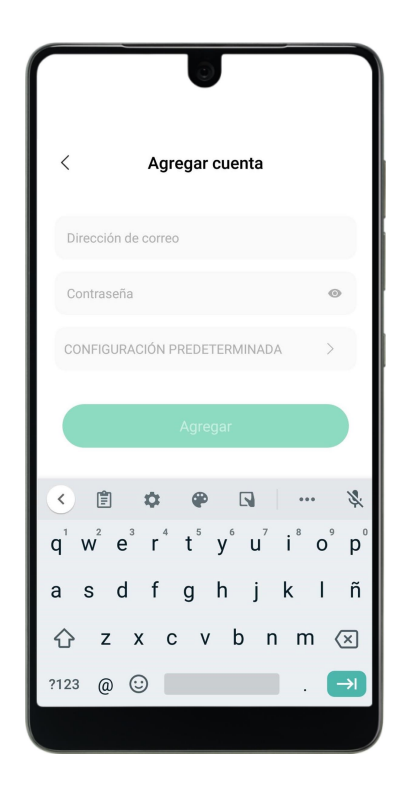

4. Selecciona la opción IMAP

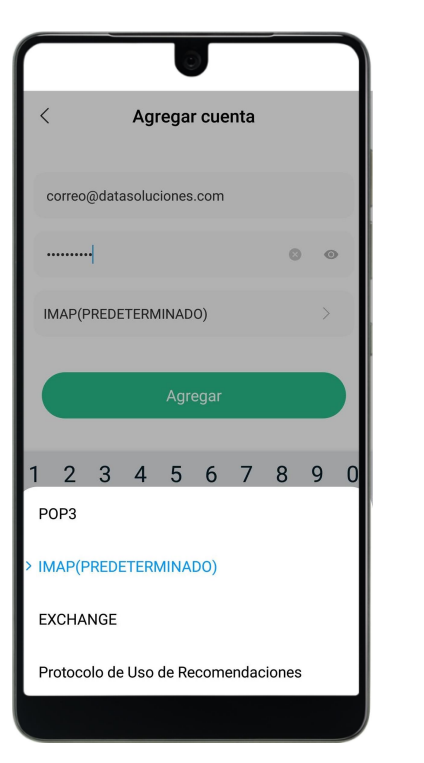

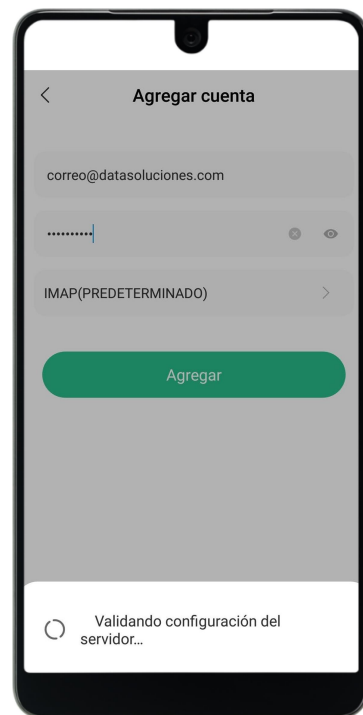

- Correo electrónico completo.
- Contraseña (Verifica que estés escribiendo las mayúsculas, minúsculas y símbolos en el lugar apropiado.)

## 5. Agrega los ajustes finales.

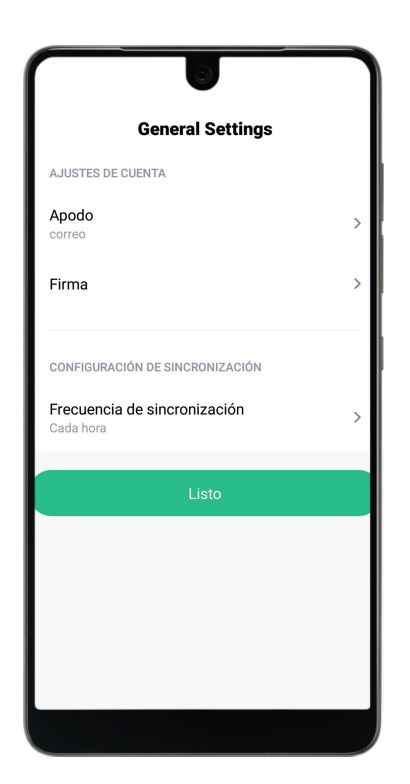

- El apodo o el nombre con el que quieras identificar la cuenta que has configurado.
- La firma que deseas que aparezca en los correos que envíes.
- Puedes elegir la frecuencia con la que se sincronizaran tus correos.

jListo!

Si quieres revisar la configuración de tu cuenta, sigue los siguientes pasos.

1. Ingresa a configuración.

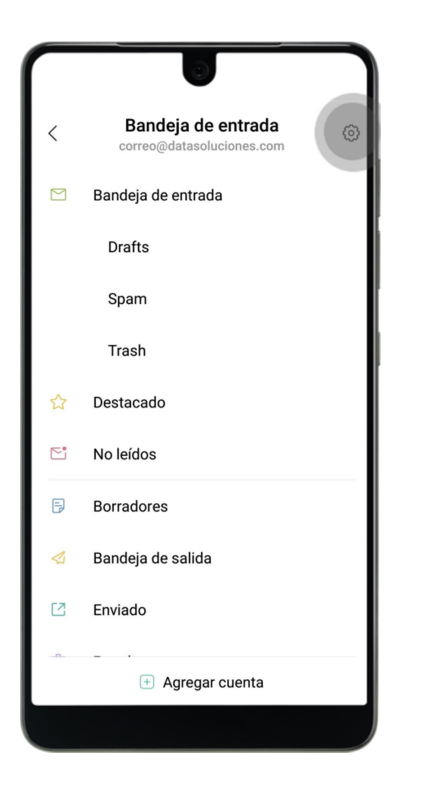

2. Selecciona la cuenta.

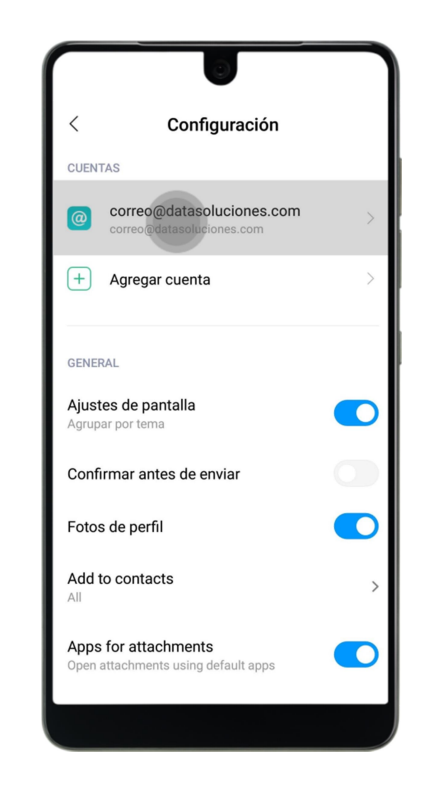

3. Selecciona la opción "Configuración del servidor".

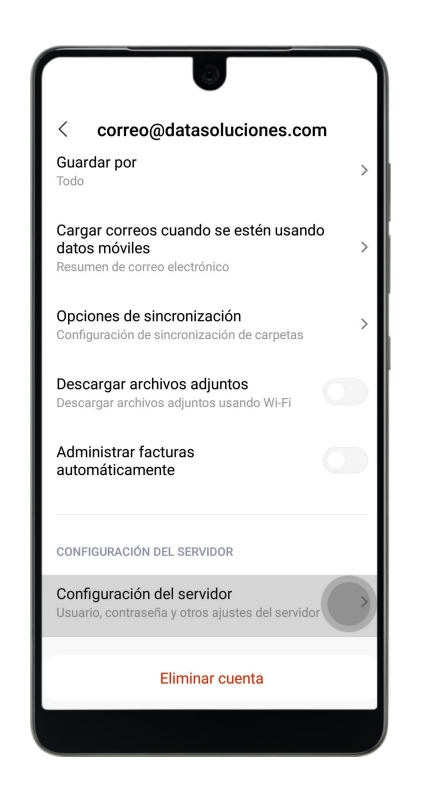

## 4. Verifica que los datos estén correctos.

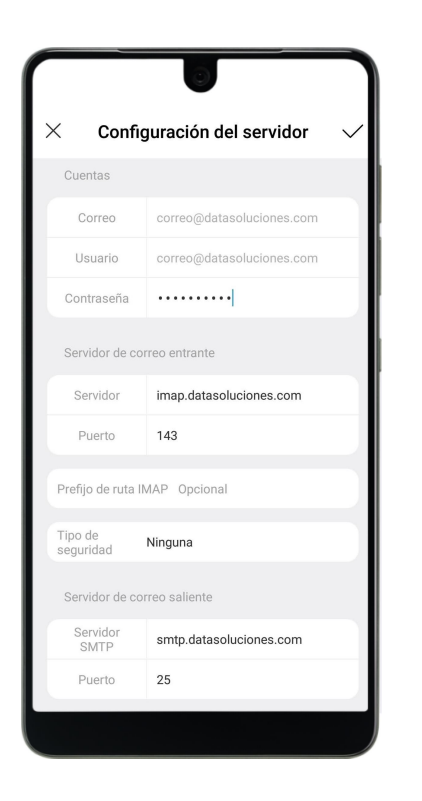

|                      | 0                       |        |
|----------------------|-------------------------|--------|
| × Config             | guración del servidor   | $\sim$ |
| Servidor de co       | rreo entrante           |        |
| Servidor             | imap.datasoluciones.com |        |
| Puerto               | 143                     |        |
| Prefijo de ruta I    | MAP Opcional            |        |
| Tipo de<br>seguridad | Ninguna                 |        |
| Servidor de co       | rreo saliente           |        |
| Servidor<br>SMTP     | smtp.datasoluciones.com |        |
| Puerto               | 25                      |        |
| Tipo de<br>seguridad | Ninguna                 |        |
|                      |                         |        |
|                      |                         |        |
|                      |                         |        |
|                      |                         |        |